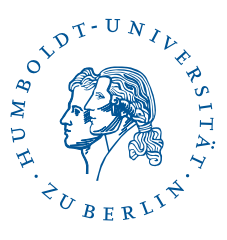

# Zugang zum WLAN eduroam mit persönlichem Zertifikat unter Windows 11, 10

Stand: b'31. August 2023'

Hinweis: Dies ist keine favorisierte Anleitung. Bitte nutzen Sie vorzugsweise die favorisierten Anleitungen: https://wlan.hu-berlin.de

# 1 Vorwort

Folgende Beschreibung wurde auf einer virtuellen Maschine mit Windows 10 und einem externen WLAN-Stick von AVM erstellt. Es wird der Zugang zum WLAN eduroam beschrieben. Dabei erfolgt die Authentifizierung am WLAN nicht mit Nutzername/Passwort, sondern mit einem persönlichen Zertifikat. Voraussetzung für den Erhalt eines Zertifikats, welches zur Anmeldung am WLAN berechtigt, ist ein HU-Account beim CMS.

Hinweis: Diverse Abkürzungen und fachspezifische Begriffe sind im Glossar erklärt.

# 2 Persönliches WLAN-Zertifikat erstellen

Vor dem Herunterladen des Zertifikatsinstallationsprogramms ist zuerst eine Verbindung zum Internet notwendig. Sie können ein freies WLAN oder Ihre mobile Datenverbindung nutzen. Es ist dann äquivalent mit dem Herunterladen des Zertifikatsinstallationsprogramms fortzufahren.

#### 2.1 Persönliches WLAN-Zertifikat anfordern

#### **WLAN-Zertifikat**

Hinweise:

Sie erhalten nach Ausfüllen und Abschicken des Formulars eine PKCS12-Datei (account.p12), die Sie in ihr mobiles Gerät oder PC importieren müssen. In dieser PKCS12-Datei sind sowohl der private Schlüssel als auch das Zertifikat enthalten. Die PKCS12-Datei wurde mit dem derzeitigen Kennwort ihres Accounts verschlüsselt. Sie benötigen dieses für den Import in ihr Gerät.
 oder
 Sie erhalten nach Ausfüllen und Abschicken des Formulars eine Installationsdatei für das WLAN "eduroam" (HU-Berlin-Install-eduroam-account.exe), die automatisch das Zertifikat installiert bzw. ersetzt und das WLAN "eduroam" unter Windows 7, Windows 8 und Windows 10 Installationsdatei befindet sich eine PKCS12-Datei, die sowohl den private Schlüssel als auch das Zertifikat enthält. Die PKCS12-Datei wurde mit dem derzeitigen Kennwort ihres Accounts verschlüsselt. Sie benötigen dieses für die Installation.
 Die Gültigkeit des Zertifikate serlöscht nach 3 Jahren oder mit Sperrung ihres Accounts.

| Für jeden Nutzer wird nur <b>ein</b> Zertifikat ausgegebe | n. Sollten Sie bereits ein Zertifikat haben u | nd ein weiteres anfordern, so wird das bereits ausgestellte ungültig.                        |
|-----------------------------------------------------------|-----------------------------------------------|----------------------------------------------------------------------------------------------|
|                                                           | Account am CMS (z.B. platzers, h0442rsi):     | IhrAccount                                                                                   |
|                                                           | Passwort:                                     | •••••                                                                                        |
|                                                           |                                               | ○ PKCS12-Datel<br>●Eduroam-WLAN-Installer/Updater für Windows 7, Windows 8<br>und Windows 10 |
|                                                           | Weiter Abbruch                                |                                                                                              |
| Schliessen Sie bitte nach dem Download Ihrer Date         | i dieses Fenster.                             |                                                                                              |

Öffnen Sie mit einem Web-Browser die Seite https://amor.cms.hu-berlin.de/account/ wlan. cgi. Geben Sie Ihren CMS-Benutzernamen und das zugehörige Passwort ein, wählen Sie Eduroam-WLAN-Installer/Updater für Windows 11 and Windows 10 aus und klicken Sie auf Weiter.

Es wird eine Installationsroutine mit einem für Sie generierten Schlüssel mit zugehörigem Zertifikat erstellt.

2 / 6

| Öffnen von HU-Berlin-Install-eduroam-heerdegd.exe |  |  |
|---------------------------------------------------|--|--|
| Sie möchten folgende Datei öffnen:                |  |  |
| 📧 HU-Berlin-Install-eduroam-heerdegd.exe          |  |  |
| Vom Typ: Binary File (87,5 KB)                    |  |  |
| Von: https://amor.cms.hu-berlin.de                |  |  |
| Möchten Sie diese Datei speichern?                |  |  |
| Datei speichern Abbrechen                         |  |  |

Das Zertifikatinstallationsprogramm wird zum Herunterladen angeboten.

Klicken Sie auf Datei speichern. Die Datei wird standardmäßig im Downloads-Ordner des Nutzers gespeichert.

# 3 Persönliches WLAN-Zertifikat und WLAN-Konfiguration installieren

Der Eduroam-WLAN-Installer importiert Ihr persönliches WLAN-Zertifikat, installiert das WLAN Zertifikat und installiert das eduroam-WLAN-Profil für die Nutzung des WLANs.

| 4   🛃                             | <b>-</b> =  |                 |    |           | Anwer      | ndungstools | Downloa |
|-----------------------------------|-------------|-----------------|----|-----------|------------|-------------|---------|
| Datei                             | Start       | Freigeb         | en | Ansicht   | Ve         | rwalten     |         |
| ← → ∽ ↑ 🕂 > Dieser PC > Downloads |             |                 |    |           |            |             |         |
| 🗲 Sci                             | hnellzuarif | f               | Na | me        |            | ^           |         |
|                                   | esktop      | *               | 授  | HU-Berlin | -Install-e | duroam-IhrA | ccount  |
| 🔶 C                               | ownloads    | 2 <sup>th</sup> |    |           |            |             |         |
| 🔮 C                               | okumente    | *               |    |           |            |             |         |
| 📰 B                               | ilder       | A               |    |           |            |             |         |

➤ Der Computer wurde durch Windows geschützt
✓ Windows Defender SmartScreen wurde der Start einer unbekannten App verhindert. Die Ausführung dieser App stellt u. U. ein Risiko für den PC dar. Weitere Informationen

Öffnen Sie im Windows-Explorer den Downloads-Ordner (bzw. den Ordner, in dem Sie im vorhergehenden Schritt den Installer gespeichert haben).

Der Dateiname des Installers ist HU-Berlin-Install-eduroam-<IhrAccount>.exe, wobei <IhrAccount> Ihr Benutzername beim CMS ist. Starten Sie das Installationsprogramm durch einen Doppelklick.

Es erscheint eine Warnung. Bestätigen Sie die Ausführung des Installationsprogramms durch Klick auf **Weitere Informationen**...

3 / 6

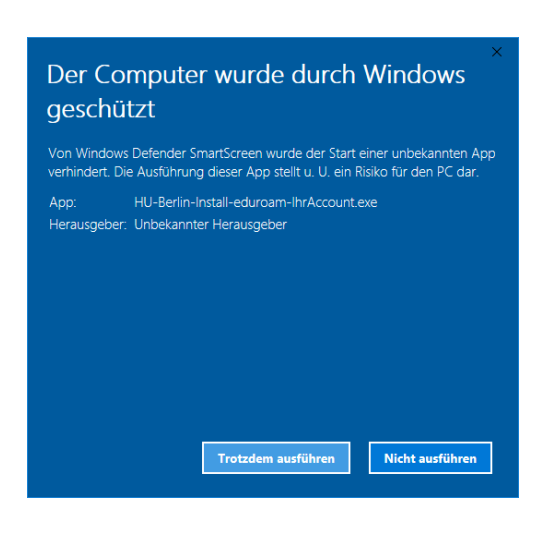

Installer Language
Please select a language.
Deutsch
OK
Cancel

| 0 | Installation von eduroam Installation des persönlichen WLAN-Zertifi                                                        |           |
|---|----------------------------------------------------------------------------------------------------|-----------|
|   |                                                                                                    | ۲         |
|   |                                                                                                    |           |
|   | Aktion wählen                                                                                                    |           |
|   | Zertifikat installieren     O Zertifikat exportieren                                                                       |           |
|   |                                                                                                    |           |
|   |                                                                                                    |           |
| N | ullsoft Install System v3.03-2                                                                                             | Abbrechen |
| N | Aktion wählen<br>② Zertifikat installeren     ⑦ Zertifikat exportieren  ulsoft Install System v3.03-2 <u>Weiter &gt;</u> [ | Abbrechen |

🕼 Auswählen C:\Windows\system32\certutil.exe Geben Sie das PFX-Kennvort ein:  $\ldots$  und anschließend auf  ${\bf Trotzdem}$  ausführen.

Wählen Sie im folgenden Dialog die Sprache aus und klicken Sie **OK**.

Starten Sie die Installation durch Klicken auf **Weiter**.

Geben Sie das Passwort Ihres HU-Accounts ein, um den privaten Schlüssel zu Ihrem WLAN-Zertifikat zu importieren und drücken Sie die Eingabe-Taste.

Hinweis: Bei der Eingabe werden keine Zeichen angezeigt. Die Eingabe funktioniert trotzdem.

BenutzerberatungTelefon:2093 70000eMail:cms-benutzerberatung@hu-berlin.de

4 / 6

letzte Aktualisierung: b'31. August 2023' Revision: b'f401a51'

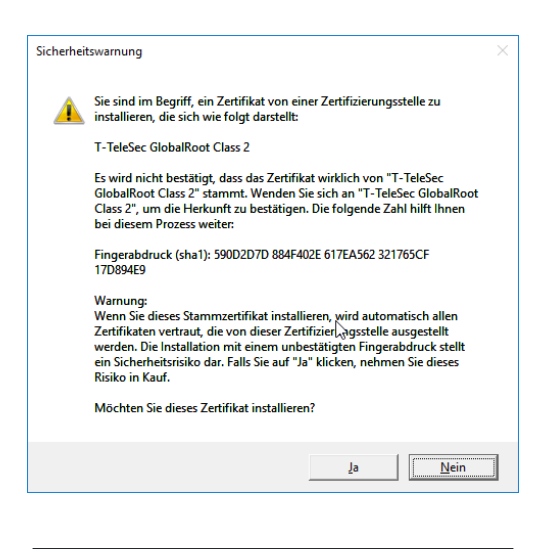

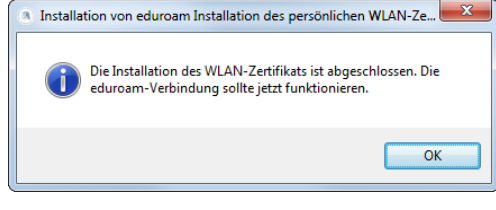

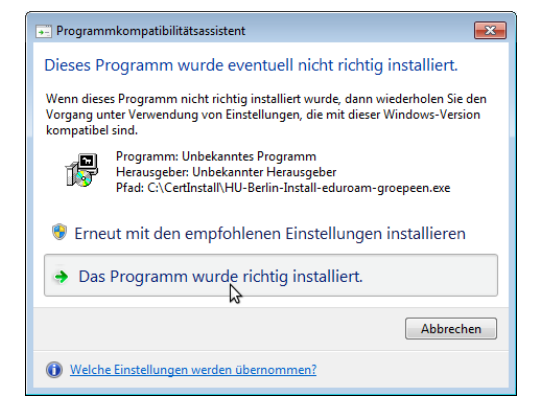

Diese Fenster installiert das WLAN Zertifikat. Bestätigen Sie die Installation durch Klick auf **Ja**.

Die Installation wurde abgeschlossen. Die eduroam-WLAN-Verbindung sollte jetzt funktionieren. Klicken Sie **OK**.

Eventuell wird dieses Fenster nach Abschluss der Installation angezeigt. Dies deutet nicht auf einen Fehler bei der Installation hin. Klicken Sie auf **Das Programm wurde richtig installiert**.

5 / 6

### 4 Persönliches WLAN-Zertifikat exportieren

Dieser Abschnitt ist interessant, falls Sie auch auf anderen Geräten, auf denen dieser Installer nicht funktioniert, mit Ihrem Zertifikat das WLAN nutzen möchten. Hierfür bietet der Installer die Möglichkeit die dafür benötigte PKCS12-Datei (account.p12), die den privaten Schlüssel und das Zertifikat enthält, zu exportieren.

| (3) Installation von eduroam Installation | des persönlichen WLAN-Zertifi 📼 💷 🗮 🌉 |
|-------------------------------------------|---------------------------------------|
|                                           | ۲                                     |
|                                           |                                       |
| Aktion wählen                             |                                       |
| Zertifikat installieren                   | Zertifikat exportieren                |
|                                           |                                       |
|                                           |                                       |
| Nullsoft Install System v3.03-2           | Weiter > Abbrechen                    |

Starten Sie den Eduroam-Installer, wählen Sie Zertifikat exportieren aus und klicken auf Weiter.

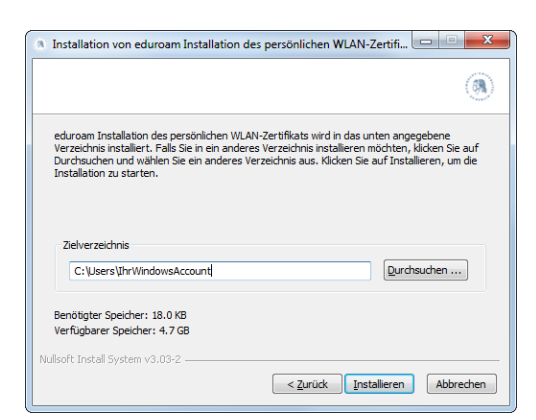

Durch Klicken auf *Durchsuchen* ... können Sie ein Zielverzeichnis für die PKCS12-Datei auswählen.

Standardmäßig wird die Datei in Ihr Home-Verzeichnis exportiert.

Klicken Sie im Anschluß auf **Installieren**, um die PKCS12-Datei zu exportieren.

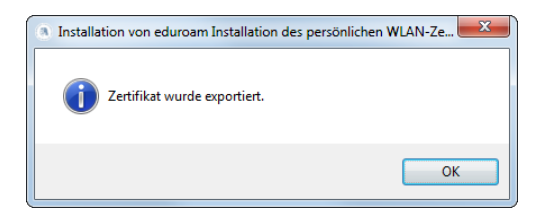

Die Datei wurde erfolgreich exportiert. Klicken Sie auf **OK**.

6 / 6